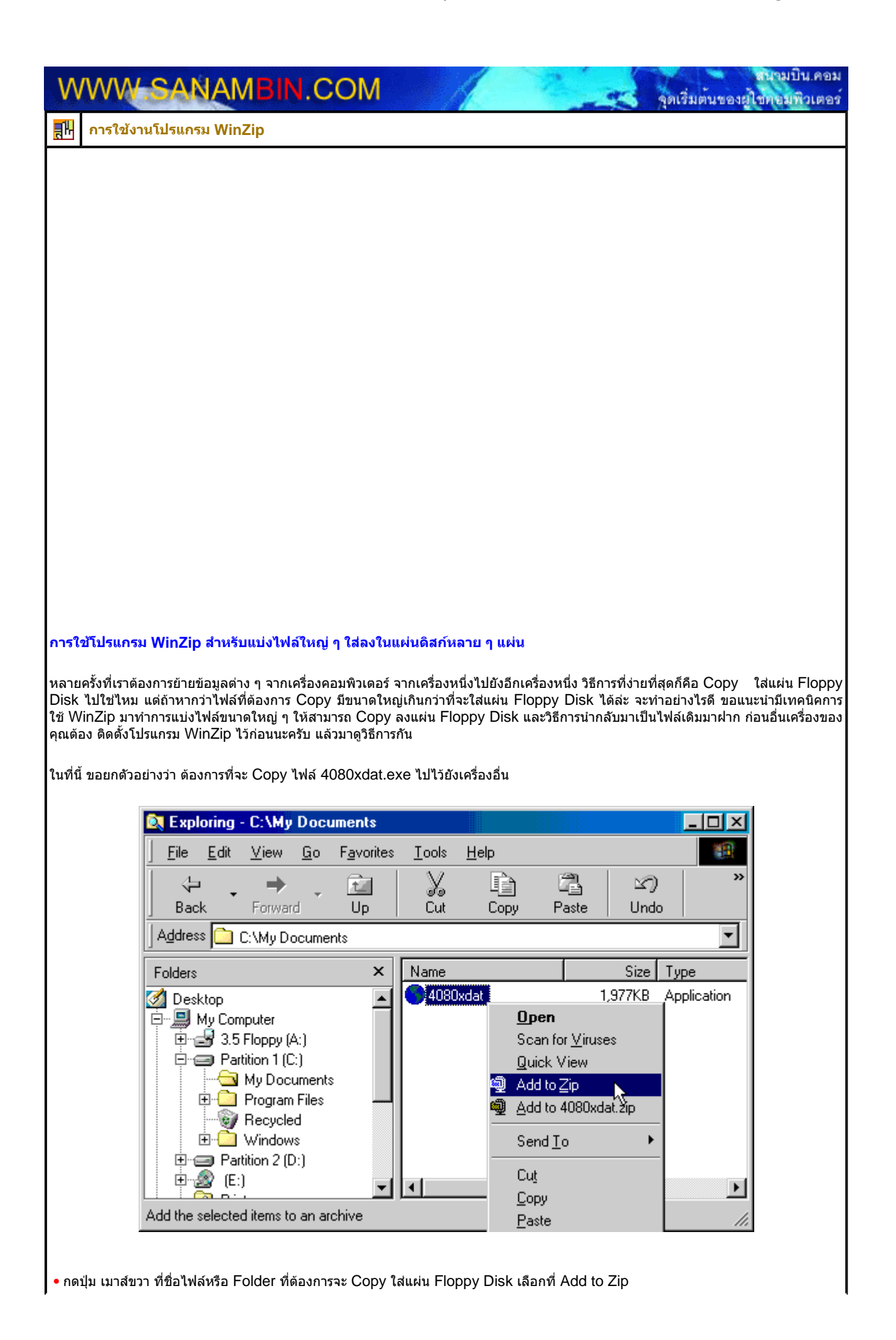

|                                                                                                    | Add                                                                                                    | ×                                                                            |                                                                               |
|----------------------------------------------------------------------------------------------------|----------------------------------------------------------------------------------------------------|------------------------------------------------------------------------------|-------------------------------------------------------------------------------|
|                                                                                                    | Adding file: C:\My Documents\4080xdat.exe                                                                                                    |                                                                              |                                                                               |
|                                                                                                    | Add to archive:                                                                                                    |                                                                              |                                                                               |
|                                                                                                    | a:\4080xdat.zip                                                                                                    |                                                                              |                                                                               |
|                                                                                                    | <u>N</u> ew <u>O</u> pen                                                                                                    | <u>H</u> elp                                                                 |                                                                               |
|                                                                                                    | Action:                                                                                                    |                                                                              |                                                                               |
|                                                                                                    | Add (and replace) files                                                                                                    |                                                                              |                                                                               |
|                                                                                                    | Compression:                                                                                                    |                                                                              |                                                                               |
|                                                                                                    | Normal                                                                                                    |                                                                              |                                                                               |
|                                                                                                    | Multiple disk spanning                                                                                                    |                                                                              |                                                                               |
|                                                                                                    |                                                                                                    |                                                                              |                                                                               |
|                                                                                                    | Folders<br>Include subfolders<br>Save extra folder info                                                                                            |                                                                              |                                                                               |
|                                                                                                    | Attributes<br>Include only if archive attribute is set<br>Reset archive attribute<br>Include system and hidden files                               | Password                                                                     |                                                                               |
|                                                                                                    | Store filenames in <u>8</u> .3 format                                                                                                    |                                                                              |                                                                               |
| • ที่ช่อง Add to archive ให้ระบุชื่อ<br>แล้วกดที่ปุ่ม Add โปรแกรมจะเริ่มดัน<br>เฟinZip                          | ไฟล์ .Zip ที่ต้องการโดยเปลี่ยนเป็น Drive A: ด้วย<br>การสร้าง Zip ไฟล์และ Copy ใส่ในแผ่น Floppy                                                     | ย ดามตัวอย่าง ใส่แผ่น Dis<br>Disk รอจนเด็มแผ่นแรกก่อ                         | ik ใน Floppy Disk Drive<br>เน                                                 |
|                                                                                                    | Please insert disk #2 in drive A:.                                                                                                    | OK<br>Cancel                                                                 |                                                                               |
| Era:                                                                                                    | e any existing files on the new disk before con                                                                                                    | tinuing <u>H</u> elp                                                         |                                                                               |
| • จะมีเมนูให้ใส่แผ่นที่ 2 ต่อไป ก็เปล่<br>Floppy Disk ที่จะนำมาใช้ว่างหรือเบ<br>Copy ด้วย) ถ้าหากไฟล์มีขนาดใหญ่ | ยนแผ่น Floppy Disk เป็นแผ่นที่ 2 กดที่ OK เพื่<br>ไล่า ก็สามารถกดเลือกที่ช่อง Erase any existing<br>มาก ๆ ก็จะต้องทำการเปลี่ยนแผ่นไปเรื่อย ๆ จนครบ | อทำการ Copy ลงแผ่นต่อ<br>g เพื่อลบข้อมูลบนแผ่น<br>เ ดัวอย่างที่นำมาแสดงนี้จะ | ไป (หากไม่แน่ใจว่าแผ่น<br>Floppy Disk ก่อนทำการ<br>ใช้เพียงแค่ 2 แผ่นเท่านั้น |
|                                                                                                    |                                                                                                    |                                                                              |                                                                               |

| <b>F</b>                                                                 | <b>W</b>                                               | 40904                                                                              | at zia                                                                                          |                                                             |                                                            |                                      |                                   |                               |                      |
|--------------------------------------------------------------------------|--------------------------------------------------------|------------------------------------------------------------------------------------|-------------------------------------------------------------------------------------------------|-------------------------------------------------------------|------------------------------------------------------------|--------------------------------------|-----------------------------------|-------------------------------|----------------------|
| F                                                                        | ile <u>A</u> ctio                                      | ns <u>Option</u>                                                                   | s <u>H</u> elp                                                                                  |                                                             |                                                            |                                      |                                   |                               |                      |
|                                                                          | New                                                    | Open                                                                               | <b>V</b><br>Favorites                                                                           | Add                                                         | Extract                                                    | Solution View                        | CheckOut                          | 🍑<br>Wizard                   |                      |
|                                                                          | Jame<br>4080xda                                        | at.exe                                                                             | Modifie<br>31/5/43                                                                              | 3 21:13                                                     | Size                                                       | Ratio 7% 1                           | Packed Pa                         | th                            |                      |
|                                                                          | -1                                                     | J., 0 L.4.,                                                                        |                                                                                                 | T -1                                                        | -110-107                                                   | 740                                  |                                   |                               |                      |
| 126                                                                      | siected U fi                                           | iles, U Dytes                                                                      | :                                                                                               | JIOG                                                        | ai i nie, 1,97                                             | (NB                                  |                                   | <b>9</b> 9 //.                |                      |
| งือกที Prop<br>ม <mark>ูลจากแผ่น</mark><br>งที่จะนำข้อมู<br>กด ดับเบิ้ลค | erties เพือ<br>Floppy I<br>ลที่ได้ทำกา<br>ลิกที่ชื่อไฟ | ดู Label ขอ<br><mark>Disk กลับคื</mark><br>เร Zip ลงแ<br>ล์บนแผ่นดิส <sub>ี่</sub> | องแต่ละแผ่น<br><mark>นมาจากกา</mark><br>ผ่นกลับคืนม <sup>ะ</sup><br>ก์ (ต้องเริ่มจ <sup>-</sup> | ก็ได้<br>ร Zip ลงแ<br>า ให้เริ่มดัน<br>ากแผ่นสุด <i>ท</i> ้ | <mark>เผ่น Floppy</mark><br>จากแผ่น Flop<br>เ่ายก่อนนะครับ | <b>Disk</b><br>opy Disk<br>มหากใส่แต | ิ แผ่นสุดท้ายก<br>มุ่นผิด จะปรากฎ | ่อน โดยใส่แผ่า<br>ข้อความตามภ | นใน Floppy Di<br>าพ) |
|                                                                          | Winz                                                   | Zip                                                                                |                                                                                                 |                                                             |                                                            |                                      |                                   | ×                             |                      |
|                                                                          | The                                                    | diskette in                                                                        | drive A: is t                                                                                   | he first disl                                               | kette of a sp                                              | anned arcl                           | hive set.                         |                               |                      |
|                                                                          | Plea                                                   | ase insert th                                                                      | e last diskel                                                                                   | tte of the s                                                | panned set i                                               | nto the dri                          | ve and select                     | ОК.                           |                      |
|                                                                          |                                                        |                                                                                    | [······                                                                                         |                                                             |                                                            | . 1                                  |                                   |                               |                      |
|                                                                          |                                                        |                                                                                    | <u></u>                                                                                         | UK                                                          | Canc                                                       | BI                                   |                                   |                               |                      |
|                                                                          |                                                        |                                                                                    |                                                                                                 |                                                             |                                                            |                                      |                                   |                               |                      |
|                                                                          |                                                        |                                                                                    |                                                                                                 |                                                             |                                                            |                                      |                                   |                               |                      |
| อความ ถ้                                                                 | าหากกด ดัง                                             | บเบิ้ลคลิก แต                                                                      | ผ่นที่ไม่ใช่แผ่                                                                                 | ่นสุดท้าย                                                   |                                                            |                                      |                                   |                               |                      |
| อความ ถ้                                                                 | าหากกด ดัง                                             | บเบิ้ลคลิก แต                                                                      | ผ่นที่ไม่ใช่แผ่                                                                                 | ่นสุดท้าย                                                   |                                                            |                                      |                                   |                               |                      |
| อความ ถั                                                                 | าหากกด ดัง                                             | <u>ມເນັ້</u> ລคລີກ ແ <i>ເ</i>                                                      | ผ่นที่ไม่ใช่แผ่                                                                                 | ่นสุดท้าย                                                   |                                                            |                                      |                                   |                               |                      |
| โอความ ถ้ <sup>า</sup>                                                   | าหากกด ดั:                                             | <u>ມເນັ້</u> ລคລີກ ແ <i>ເ</i>                                                      |                                                                                                 | ่นสุดท้าย                                                   |                                                            |                                      |                                   |                               |                      |
| ัอความ ถ้ <sup>า</sup>                                                   | าหากกด ดั:                                             | <u>ມເນັ້</u> ລคລີก ແ <i>ເ</i>                                                      |                                                                                                 | ในสุดท้าย                                                   |                                                            |                                      |                                   |                               |                      |
| โอความ ถั                                                                | าหากกด ดั:                                             | <u>ມເນັ້</u> ລคລີก ແ <i>ເ</i>                                                      |                                                                                                 | ในสุดท้าย                                                   |                                                            |                                      |                                   |                               |                      |

|                                                 | 10.1                              | *****                       |                          |                                                                                                    |       |
|-------------------------------------------------|-----------------------------------|-----------------------------|--------------------------|----------------------------------------------------------------------------------------------------|-------|
| 👰 WinZ                                          | ip - 4080xdat.zip                 |                             |                          |                                                                                                    |       |
|                                                 | ions <u>U</u> ptions <u>H</u> elp |                             |                          |                                                                                                    |       |
|                                                 | i 😭 🔞                             |                             | 金 奯                      | 2000 - El Contra de Contra de Contra de Contra de Contra de Contra de Contra de Contra de Contra de Contra de C |       |
| New                                             | Open Favorites                    |                             | View CheckOut            | Wizard                                                                                                    |       |
|                                                 |                                   |                             | tract files from the arc | hive                                                                                                    |       |
|                                                 | Modifi<br>Idational 21/57         | ed 5ize                     | 7% 1 002 171             |                                                                                                    |       |
| 4000                                            | uduexe i Siror                    | 43 2 1. 13 2,023,333        | /% 1,032,1/1             |                                                                                                    |       |
|                                                 |                                   |                             |                          |                                                                                                    |       |
|                                                 |                                   |                             |                          |                                                                                                    |       |
|                                                 |                                   |                             |                          |                                                                                                    |       |
|                                                 |                                   |                             |                          |                                                                                                    |       |
|                                                 |                                   |                             |                          |                                                                                                    |       |
|                                                 |                                   |                             |                          |                                                                                                    |       |
|                                                 |                                   |                             |                          |                                                                                                    |       |
| Selected                                        | ) files, 0 bytes                  | Total 1 file, 1,977K        | В                        | 🥥 🍛 /                                                                                                    |       |
|                                                 |                                   |                             |                          |                                                                                                    |       |
| <ul> <li>ก้าหากใส่แผ่นสุดท้ายและถด</li> </ul>   | ດັນເນົ້ລ໑ລືກ ກິລະໄດ້ເນນນນໍ        | ์กลาของ WinZin ปกติ หากด    | ລ້ລາກາະນຳຫັລນລກລັນເດືາ   | เ ก็เลือกกดที่ Extract บบทล                                                                                     | าบาร์ |
| 61 191 11 664 6694 1864 9191 11 6664 91191      |                                   |                             |                          |                                                                                                    | шта   |
| Extract                                         |                                   |                             |                          | ×                                                                                                    |       |
| Extract to:                                     |                                   | Folders/drives:             | Г                        | <b>E 1 1</b>                                                                                                    |       |
| Di Mu Doo                                       | umanta di N                       |                             |                          | Extract                                                                                                    |       |
| [C. 109 DOC                                     | americs 🖸 🔽                       | Er My Compute               | ſ                        | Cancel                                                                                                    |       |
| Files                                           | 1.00                              | 🕀 🖅 🖅 3.5 Flop              | ру (А:)                  |                                                                                                    |       |
|                                                 | ed hies                           | Partition                   | 1 (C:)                   | <u>H</u> elp                                                                                                    |       |
| • <u>All hies</u>                               |                                   |                             | Iram Files               |                                                                                                    |       |
| O Files:                                        |                                   | 📗 📄 💼 Wind                  | swot                     |                                                                                                    |       |
|                                                 | ite quisting files                |                             | 2 (D:)                   |                                                                                                    |       |
|                                                 | ite existing files                | 🗄 🔁 🍏 My Documer            | nts                      |                                                                                                    |       |
|                                                 | der hies                          |                             |                          |                                                                                                    |       |
| ☑ <u>U</u> se fol                               | der names                         | 1                           |                          |                                                                                                    |       |
|                                                 |                                   |                             |                          |                                                                                                    |       |
| <ul> <li>เลือก Folder ที่ต้องการจะนำ</li> </ul> | ข้อมลไปเก็บไว้ กดที่ Fxt          | ract โปรแกรมจะเริ่มอ่านข้อม | เลจากแผ่นนิดนึง และโነ    | lรแกรมจะถามหา Floopy Di                                                                                         | sk    |
| แผ่นแรกก่อน                                     |                                   |                             |                          |                                                                                                    | on    |
|                                                 |                                   | 181                         |                          |                                                                                                    |       |
|                                                 | WinZip                            |                             | ×                        |                                                                                                    |       |
|                                                 | Please insert disk                | number 1 of the spanned Z   | ip file into drive A:.   |                                                                                                    |       |
|                                                 |                                   |                             |                          |                                                                                                    |       |
|                                                 | <u>L</u>                          | OK Cancel                   |                          |                                                                                                    |       |
|                                                 |                                   | *                           |                          |                                                                                                    |       |
|                                                 |                                   |                             |                          |                                                                                                    |       |
| • ทำการเปลี่ยนแผ่น Floppy D                     | isk ไปเป็นแผ่นแรก กดที่           | OK รอจนกระทั่งโปรแกรมอ่า    | เนแผ่นจนหมด ก็จะถาม      | หาแผ่นที่ 2                                                                                                    |       |

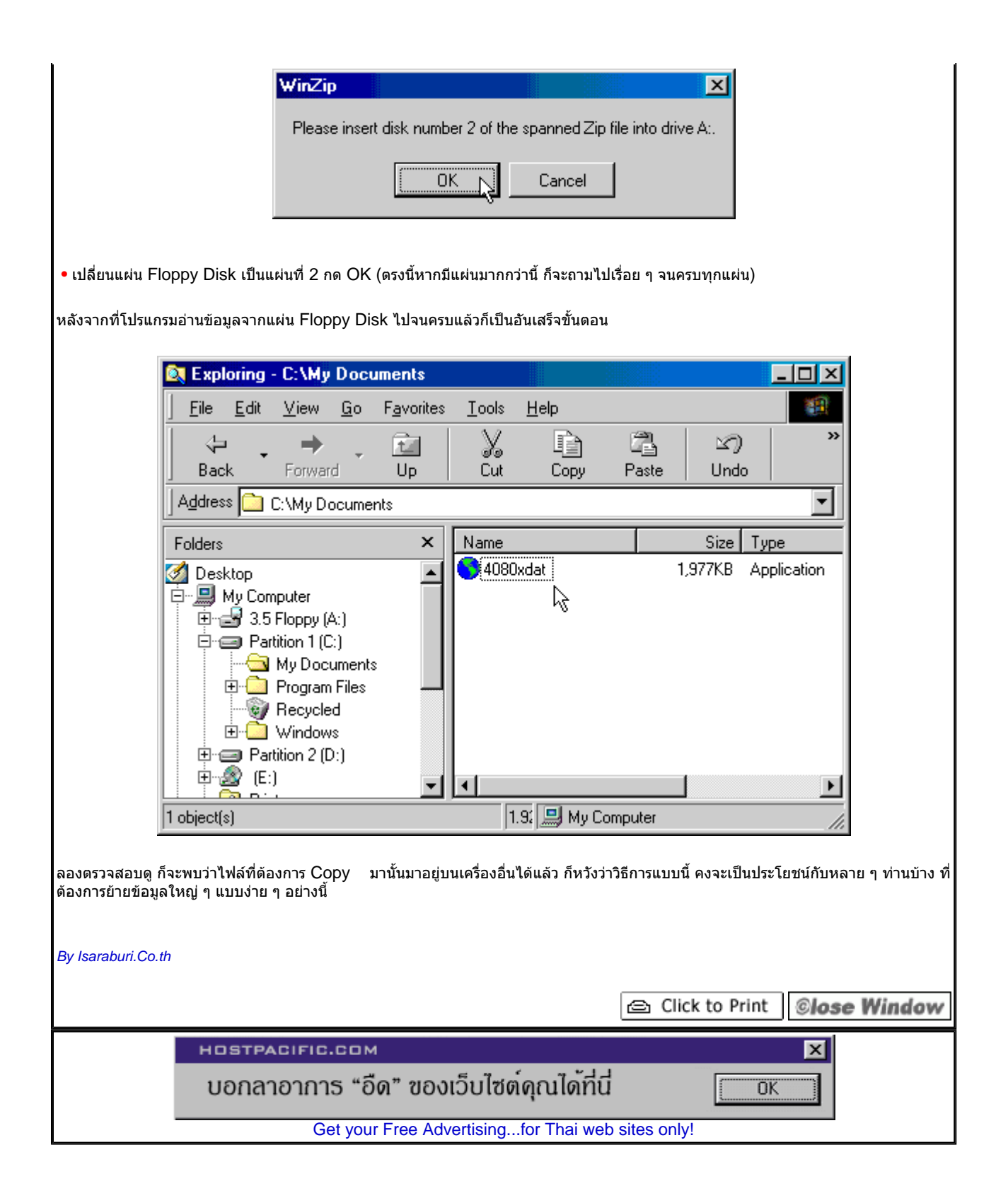